## Inloggen in Zermelo Portal:

- 1. Open je browser (Internet Explorer, Google Chrome, ...).
- 2. Typ in groenewald.zportal.nl .
  - a. Krijg je nu eerst het volgende scherm:

|                                                                                            | A THE                                          |
|--------------------------------------------------------------------------------------------|------------------------------------------------|
| Zermelo Portal inloggen                                                                    |                                                |
| cf vul uw gebruikersnaam en wachtwoord in<br>Gebruikersnaam en wachtwoord in<br>Wachtwoord | Status Zermelo Portal<br>Geen problemen bekend |
| Washington's Integen                                                                       |                                                |

- b. Klik daarin dan op Login met single-sign-on .
- 3. Je wordt nu doorgeleid naar: login.microsoftonline.com .
  - a. Dat scherm ziet er als volgt uit:

| Microso         | ft                    |           |
|-----------------|-----------------------|-----------|
| Aanmeld         | en                    |           |
| E-mailadres, te | elefoonnummer of Sk   | kype-naam |
| Hebt u geen toe | gang tot het account? |           |
| Geen account? N | 1aak nu een account   |           |
|                 | Vorige                | Volgende  |

- 4. Log in met je Office365-account, dus zoals je inlogt in je webmail van school en op je computer of laptop op school. Daarvoor dien je je volledige e-mailadres van school in te typen of te selecteren.
  - a. Voor leerlingen is dat: <u>GR123456@leerling.groenewald.nl</u> en voor docenten: <u>voorletter.achternaam@groenewald.nl</u>.
  - b. Deze stap hangt echter af van de plaats waar je bent, op school of thuis, en of je je schoollaptop of een privé-computer gebruikt.
  - c. Het kan dus zijn dat je (bij een tweede keer inloggen) onderstaand scherm krijgt:

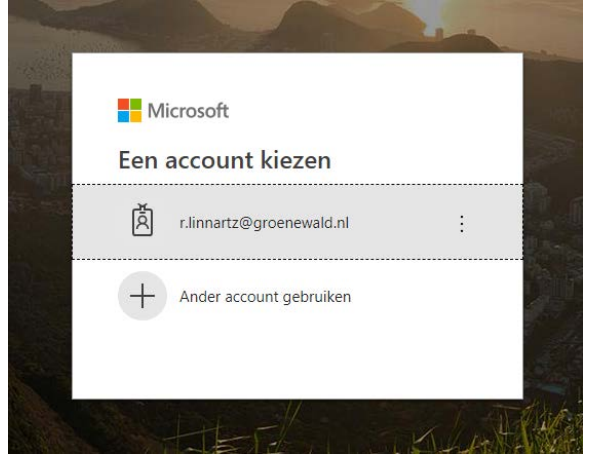

- d. Klik dan op jouw account.
- e. Ook kan het zijn dat je helemaal niks meer hoeft aan te klikken of in te typen.
- 5. Zermelo Portal opent nu vanzelf.

## Bekijken van rooster:

6. Klik nu in Zermelo op Home, Mijn rooster.

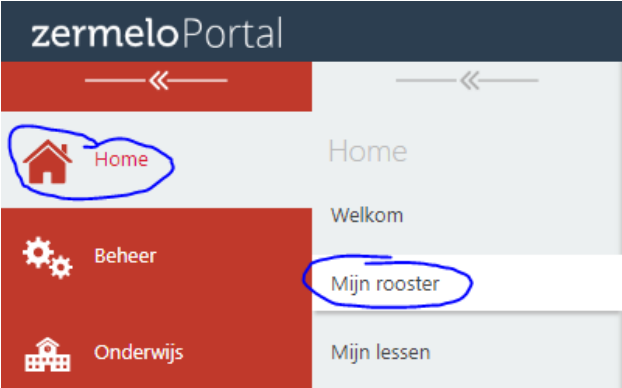

- a. Selecteer de juiste week door op een blauwe pijltje te klikken.
- 7. Ook kun je klikken op Roosters, Roosteroverzichten.

| <b>zermelo</b> Portal |                    |
|-----------------------|--------------------|
| <b>«</b>              |                    |
| Home                  | Roosters           |
| Deheer Beheer         | Roosteroverzichten |
| Onderwijs             | Mededelingen       |
| Leerlingen            |                    |
| Personeel             |                    |
| Hanagement            |                    |
| Ouders                |                    |
| Roosters              |                    |
| Koppelingen           |                    |

- a. Kies het gewenste tabblad (Docenten, Leerlingen, Groepen, ...).
- b. Maak daaronder de gewenste keuzes (Het rooster van:, Afdeling; Vestiging; ....)
  i. Kies (indien van toepassing) altijd Roosterproject: Groenewald 2018-2019.
- c. Selecteer de juiste week.